## **Exporting from Reference Manager to Excel**

You can export all or a selection of citations from your Reference Manager database into Excel. This is useful for screening and for creating spreadsheets of data for your review.

1. Export from RefMan: Tools→Bibliography→Generate from Reference List→[here choose All References or Marked References]→ Choose the Output Style [RM-Excel.os]—Save as a TXT file (use WordPad or Notepad)

## 2. Import to Excel

Open Excel  $\rightarrow$  insert cursor in top left cell (A1)  $\rightarrow$  choose the Data Tab $\rightarrow$ choose From Text file $\rightarrow$ browse to the file you saved in Step 1 $\rightarrow$ A Text Import Wizard will open $\rightarrow$  the file type should be Delimited $\rightarrow$ click Next, Next, then Finish. The data should now be in your excel sheet.

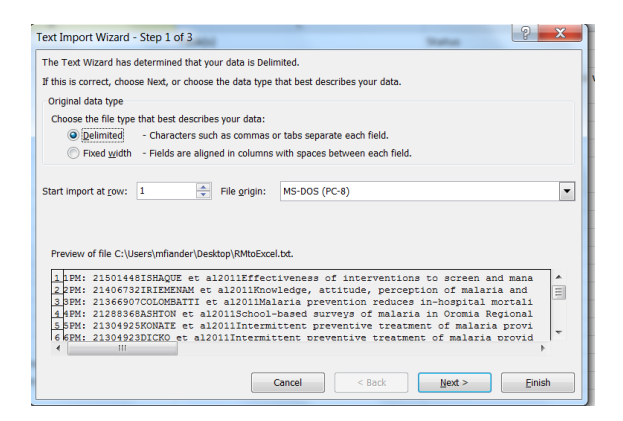

3. Suggest you use 1 worksheet per screener. Sort by Ref ID column. Remove extraneous columns—e.g. leave in Ref ID, Author, and Decision column.